# **INSPIRON**<sup>™</sup>

#### **GHID DE CONFIGURARE**

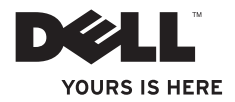

# **INSPIRON**<sup>™</sup>

#### **GHID DE CONFIGURARE**

Model de reglementare: W01B Tip de reglementare: W01B001

### Note, atenționări și avertismente

- **NOTĂ:** O NOTĂ indică informații importante care vă ajută să optimizați utilizarea computerului.
- ATENȚIONARE: O ATENȚIONARE indică un pericol potențial de deteriorare a hardware-ului sau de pierdere de date și vă arată cum să evitați problema.

## AVERTISMENT: Un AVERTISMENT indică un pericol potențial de deteriorare a bunurilor, de vătămare corporală sau de deces.

Dacă ați achiziționat un computer Dell™ seria n, orice referințe din prezentul document la sistemele de operare Microsoft<sup>®</sup> Windows<sup>®</sup> nu sunt aplicabile.

#### Informațiile din acest document pot fi modificate fără notificare.

#### © 2009 Dell Inc. Toate drepturile rezervate.

Este strict interzisă reproducerea sub orice formă a acestor materiale, fără autorizația scrisă a Dell Inc.

Mărcile comerciale utilizate în acest text: *Dell*, logo-ul *DELL*, *Inspiron*, *YOURS IS HERE* și *DellConnect* sunt mărci comerciale ale Dell Inc.; *Intel*, *Pentium* și *Celeron* sunt mărci comerciale înregistrate, iar *Core* este marcă comercială a Intel Corporation în S.U.A. și în alte țări; *Microsoft* și *Windows* sunt mărci comerciale înregistrate ale Microsoft Corporation în Statele Unite ale Americii și/sau în alte țări; *Bluetooth* este marcă comercială înregistrată deținută de Bluetooth SIG, Inc. și utilizată de Dell sub licență.

Alte mărci comerciale și denumiri comerciale pot fi utilizate în acest document pentru referire fie la entitățile care au drepturi asupra mărcilor și denumirilor, fie la produsele acestora. Dell Inc. neagă orice interes de proprietate asupra mărcilor comerciale și denumirilor comerciale, cu excepția celor care îi aparțin.

#### Septembrie 2009 Cod produs YYNJ5 Rev. A00

## Cuprins

| Configurarea computerului Inspiron<br>One5       |
|--------------------------------------------------|
| Înainte de configurarea                          |
| computerului5                                    |
| Conectarea tastaturii și a mouse-ului 6          |
| Conectarea cablului de alimentare 7              |
| Conectarea cablului de rețea                     |
| (opțional)                                       |
| Reglarea suportului computerului 10              |
| Apăsați butonul de alimentare 11                 |
| Configurarea sistemului de operare               |
| Microsoft <sup>®</sup> Windows <sup>®</sup> 7 12 |
| Conectarea la Internet (opțional) 13             |
| Utilizarea computerului Inspiron<br>One          |
| Vedere a caracteristicilor din partea<br>dreaptă |

| Butoanele și conectorii de pe panoul din partea dreaptă | 20 |
|---------------------------------------------------------|----|
| Vedere a caracteristicilor din partea                   |    |
| stângă                                                  | 24 |
| Utilizarea unității optice                              | 26 |
| Vedere a caracteristicilor din partea                   |    |
| din spate                                               | 28 |
| Conectori pe panoul din spate                           | 30 |
| Caracteristicile ecranului                              | 32 |
| Utilizarea ecranului tactil (opțional)                  | 34 |
| Caracteristici software                                 | 38 |
| Rezolvarea problemelor                                  | 42 |
| Probleme legate de ecranul tactil                       | 42 |
| Coduri sonore                                           | 44 |
| Probleme de rețea                                       | 45 |
| Probleme de alimentare                                  | 46 |
|                                                         |    |

#### Cuprins

| Probleme de memorie                                                                                                    | 48                               |
|----------------------------------------------------------------------------------------------------|----------------------------------|
| Blocări și probleme de software                                                                                                    | 49                               |
| Utilizarea instrumentelor de                                                                                                    |                                  |
| asistență                                                                                                    | 52                               |
| Centrul de asistență Dell                                                                                                    | 52                               |
| Mesaje de sistem                                                                                                    | 53                               |
| Hardware Troubleshooter (Depanator                                                                                                    |                                  |
| hardware)                                                                                                    | 56                               |
| Dell Diagnostics                                                                                                    | 57                               |
| Restabilirea sistemului de                                                                                                    |                                  |
|                                                                                                    |                                  |
| operare                                                                                                    | 62                               |
| operare<br>System Restore (Restabilire                                                                                                    | 62                               |
| operare<br>System Restore (Restabilire<br>sistem)                                                                                                    | <b>62</b><br>63                  |
| operare<br>System Restore (Restabilire<br>sistem)<br>Dell Factory Image Restore (Restabilire                                                                                                    | <b>62</b>                        |
| operare<br>System Restore (Restabilire<br>sistem)<br>Dell Factory Image Restore (Restabilire<br>imagine de sistem Dell)                                                                                                    | <b>62</b><br>63<br>64            |
| operare<br>System Restore (Restabilire<br>sistem)<br>Dell Factory Image Restore (Restabilire<br>imagine de sistem Dell)<br>Reinstalarea sistemului de operare                                                                                                    | 62<br>63<br>64<br>67             |
| operare System Restore (Restabilire sistem)   System Restore (Restabilire imagine de sistem Dell) Reinstalarea sistemului de operare   Obținerea ajutorului. Obținerea ajutorului.                                                                                               | 62<br>63<br>64<br>67<br>70       |
| operare. System Restore (Restabilire sistem)   System Restore (Restabilire sistem) Dell Factory Image Restore (Restabilire imagine de sistem Dell)   Reinstalarea sistem Dell) Reinstalarea sistemului de operare   Obținerea ajutorului. Asistență tehnică și serviciu clienți. | 62<br>63<br>64<br>67<br>70<br>71 |

| Servicii online                                                    | 72             |
|--------------------------------------------------------------------|----------------|
| Serviciu automat stare comandă                                     | 74             |
| Informații despre produse                                          | 74             |
| Returnarea pentru reparații a<br>produselor în garanție sau pentru |                |
| ramburs                                                            | 75             |
| Înainte să apelați                                                 | 76             |
| Cum se poate contacta Dell                                         | 78             |
| Găsirea mai multor informații și<br>resurse                        | 80             |
|                                                                    | 83             |
| Specificații de baza                                               | 05             |
| Anexă                                                              | 87             |
| Anexă                                                              | 87<br>87       |
| Anexă                                                              | 87<br>87<br>88 |

## Configurarea computerului Inspiron One

Acest capitol oferă informații despre configurarea computerului dvs. Inspiron<sup>™</sup> One 19T.

- AVERTISMENT: Înainte de a iniția oricare dintre procedurile indicate în această secțiune, citiți instrucțiunile de siguranță livrate împreună cu computerul. Pentru informații suplimentare despre cele mai bune practici privind siguranța, consultați pagina de start privind conformitatea cu reglementările, la adresa www.dell.com/regulatory\_compliance.
- NOTĂ: Eticheta de service este localizată pe partea din spate a computerului. Utilizați acest cod pentru a identifica computerul dvs. atunci când accesați site-ul Web Dell Support sau atunci când contactați asistența tehnică.

# Înainte de configurarea computerului

Înainte de poziționarea computerului dvs., asigurați-vă că dispuneți de acces ușor la o sursă de alimentare, la controalele și conexiunile de pe partea din dreapta, de ventilație adecvată și de o suprafață orizontală pe care să amplasați computerul.

Restricționarea fluxului de aer în jurul computerului Inspiron One poate cauza supraîncălzirea acestuia. Pentru a preveni supraîncălzirea, asigurați-vă că există un spațiu minim de 10,2 cm (4 inchi) în spatele computerului și un spațiu minim de 5,1 cm (2 inchi) pe toate celelalte laturi. Nu amplasați niciodată computerul într-un spațiu închis, cum ar fi un dulap sau un sertar, când acesta este alimentat.

#### Conectarea tastaturii și a mouse-ului

Conectați tastatura și mouse-ul USB la conectorii USB ai computerului.

NOTĂ: Dacă ați cumpărat împreună cu computerul dvs. o tastatură și un mouse wireless, conectați receptorul USB la conectorul USB. Pentru mai multe informații, consultați documentația livrată împreună cu tastatura și mouse-ul dvs.

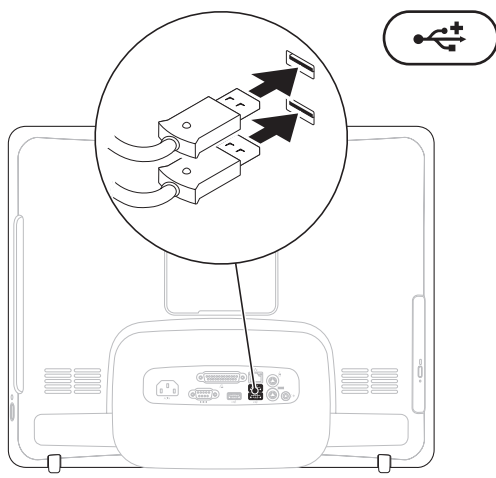

#### Conectarea cablului de alimentare

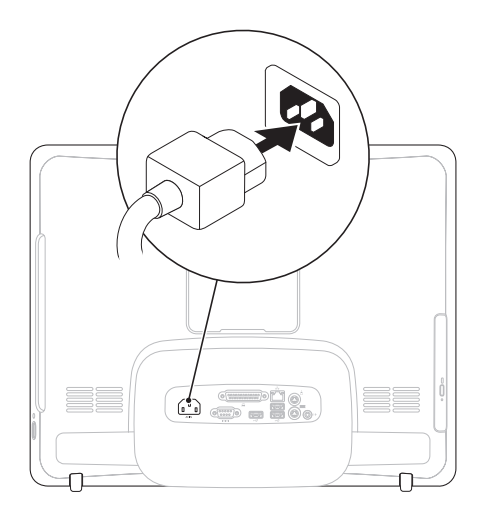

#### Conectarea cablului de rețea (opțional)

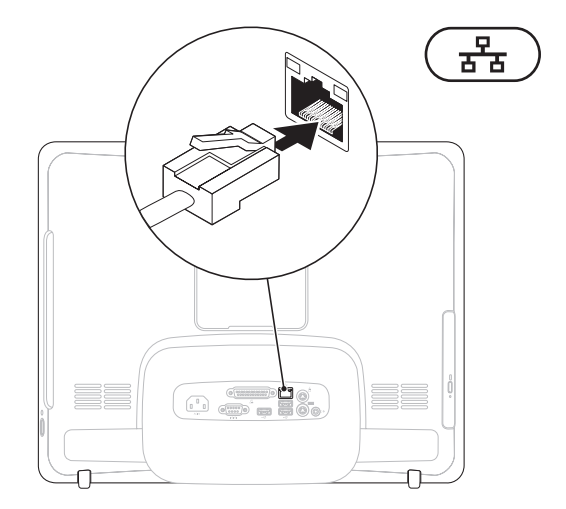

O conexiune de rețea nu este necesară pentru a finaliza configurarea computerului, dar dacă aveți o conexiune de rețea sau la Internet care utilizează conexiunea prin cablu (cum ar fi un modem prin cablu sau un jack Ethernet), o puteți conecta acum.

**NOTĂ:** Utilizați doar un cablu Ethernet (conector de tip RJ45) pentru conectarea la mufa de rețea. Nu conectați un cablu telefonic (conector de tip RJ11) la conectorul de rețea.

Pentru a conecta computerul la un dispozitiv de bandă largă sau de rețea, conectați un capăt al cablului de rețea fie la un port de rețea, fie la un dispozitiv de bandă largă. Conectați celălalt capăt al cablului de rețea la conectorul de rețea (conector de tip RJ45) de pe panoul din partea din spate a computerului dvs. Un clic indică o conectare în siguranță a cablului de rețea.

# Reglarea suportului computerului

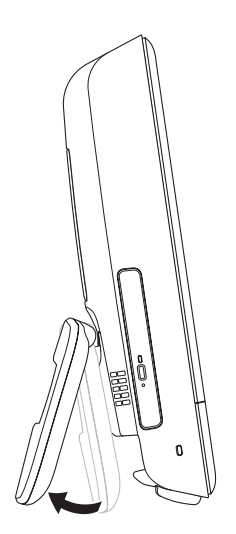

## AVERTISMENT: Nu utilizați suportul pentru transportarea computerului.

**NOTĂ:** Suportul trebuie să fie închis înainte de a utiliza computerul cu un suport de perete VESA.

Deplasați suportul pentru a regla ecranul la un unghi de vizualizare optim. La deschiderea sau la închiderea suportului se aude un clic specific. Computerul dvs. acceptă suporturi de montare pe perete VESA certificate UL. Pentru o montare adecvată, utilizați patru şuruburi lungi, cu diametrul de 4 mm, pasul de 0,7 și lungimea de 10 mm.

#### Apăsați butonul de alimentare

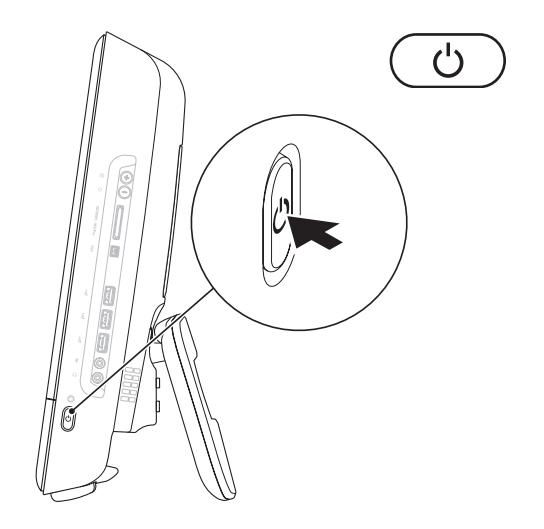

## Configurarea sistemului de operare Microsoft<sup>®</sup> Windows<sup>®</sup> 7

Computerul dvs. Dell este preconfigurat pentru sistemul de operare Microsoft® Windows® 7. Pentru a configura Windows pentru prima oară, urmați instrucțiunile afișate pe ecran. Aceste etape sunt obligatorii și parcurgerea lor poate dura un anumit timp. Ecranele de configurare pentru Windows vă vor purta prin mai multe proceduri, inclusiv acceptarea acordurilor de licență, setarea preferințelor și configurarea unei conexiuni la Internet.

- ATENȚIONARE: Nu întrerupeți procesul de configurare a sistemului de operare. În caz contrar, computerul poate deveni inutilizabil și poate fi necesară reinstalarea sistemului de operare.
- NOTĂ: Pentru o performanţă optimă a computerului, este recomandat să descărcaţi şi să instalaţi cele mai noi variante de BIOS şi drivere pentru computerul dvs., disponibile la adresa support.dell.com.

### Conectarea la Internet (opțional)

Pentru a vă conecta la Internet, este necesară o conexiune printr-un modem extern sau o conexiune la rețea și un furnizor de servicii Internet (ISP).

Dacă în comanda inițială nu este inclus și un modem USB extern sau un adaptor wireless LAN, puteți achiziționa unul de la adresa **www.dell.com**.

## Configurarea unei conexiuni prin cablu

- Dacă utilizați o conexiune dial-up, conectați cablul telefonic la modemul USB extern opțional și la conectorul de perete al telefonului înainte de a configura conexiunea la Internet.
- Dacă utilizați o conexiune DSL sau prin modem de cablu/satelit, contactați ISP-ul sau serviciul de telefonie celulară pentru instrucțiuni privind configurarea.

Pentru a finaliza configurarea conexiunii prin cablu la Internet, urmați instrucțiunile din "Configurarea conexiunii la Internet" de la pagina 14.

## Configurarea unei conexiuni wireless

NOTĂ: Pentru a configura un router wireless, consultați documentația expediată împreună cu acesta.

Înainte de a putea utiliza conexiunea wireless la Internet, trebuie să vă conectați la router-ul wireless.

Pentru a configura conexiunea la un router wireless:

- Salvaţi şi închideţi toate fişierele deschise şi părăsiţi toate programele deschise.
- 2. Faceți clic pe Start ()→ Control Panel (Panou de control)→ Network and Sharing Center (Centru rețea și partajare)→ Connect to a network (Conectare la rețea).
- **3.** Urmați instrucțiunile de pe ecran pentru a finaliza configurarea.

#### Configurarea conexiunii la Internet

Furnizorii ISP și ofertele acestora variază în funcție de țară. Contactați ISP-ul local pentru ofertele disponibile în țara dvs.

Dacă nu vă puteți conecta la Internet, dar v-ați putut conecta în trecut, este posibil ca furnizorul de servicii Internet (ISP) să aibă o întrerupere a serviciului. Contactați furnizorul dvs. ISP pentru a verifica starea serviciului sau încercați să vă conectați din nou mai târziu.

Să aveți pregătite informațiile despre furnizorul dvs. ISP. Dacă nu aveți un ISP, expertul **Connect to the Internet** (Conectare la Internet) vă poate ajuta să obțineți unul. Pentru a vă configura conexiunea la Internet:

- 1. Salvați și închideți toate fișierele deschise si părăsiti toate programele deschise.
- 2. Faceți clic pe Start <sup>(3)</sup>→ Control Panel (Panou de control).
- 3. Faceți clic pe Network and Sharing Center (Centru rețea și partajare)→ Set up a new connection or network (Configurare rețea sau rețea nouă)→ Connect to the Internet (Conectare la Internet).

Apare fereastra Connect to the Internet (Conectare la Internet).

MOTĂ: Dacă nu știți ce tip de conexiune să selectați, faceți clic pe Help me choose (Ajutor pentru alegere) sau contactați furnizorul ISP. Configurarea computerului Inspiron One

 Urmaţi instrucţiunile de pe ecran şi utilizați informațiile de configurare furnizate de furnizorul dvs. ISP pentru a finaliza configurarea.

## Utilizarea computerului Inspiron One

Această secțiune oferă informații despre caracteristicile disponibile pentru Inspiron One.

Vedere a caracteristicilor din partea dreaptă

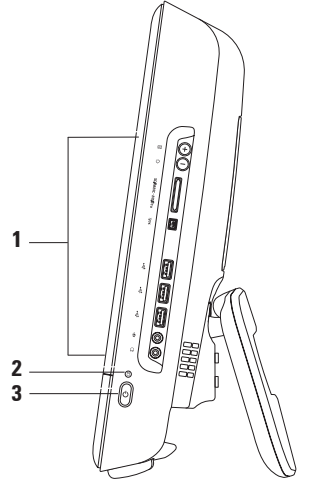

- Butoanele şi conectorii panoului din partea dreaptă Ajustează luminozitatea şi conectează dispozitive USB, audio şi alte tipuri de dispozitive la conectorii corespunzători.
- 2 DIndicatorul luminos de activitate a unității de hard disk Se aprinde atunci când computerul citește sau scrie date. O lumină intermitentă indică o activitate a unității de hard disk.
  - ATENȚIONARE: Pentru a evita pierderea de informații, nu închideți niciodată computerul, nu îl mişcați și nu reglați suportul, în timp ce indicatorul luminos de activitate a unității de hard disk se aprinde intermitent.

- 3 Difference de la construita de la construita de la cons
  - Galben continuu Placa de sistem nu poate porni inițializarea. Poate fi o problemă fie cu placa de sistem, fie cu sursa de alimentare. Contactați Dell (consultați "Cum se poate contacta Dell" la pagina 78).
  - Galben intermitent Computerul a detectat o eroare în timpul secvenței de autotest la inițializare (POST). Contactați Dell (consultați "Cum se poate contacta Dell" la pagina 78).
  - Alb intermitent Computerul este în stare inactivă.
  - Alb continuu Computerul este pornit.
  - Oprit Computerul este oprit sau în modul hibernare.

Utilizarea computerului Inspiron One

# Butoanele și conectorii de pe panoul din partea dreaptă

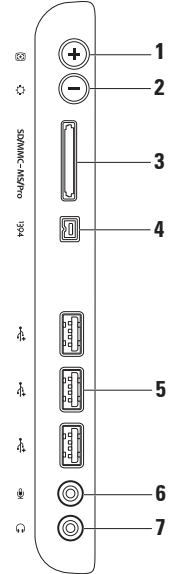

- 1 Butonul de autoreglare Ajustează automat afișajul la semnalul video de intrare.
- 2 Buton de reglare a luminozității Apăsați acest buton pentru a accesa meniul de control pentru "Luminozitate", apoi utilizați + (buton de reglare automată) sau (buton de reglare a luminozității) pentru a crește sau pentru a scădea luminozitatea.
- 3 SD/MMC MS/Proil Cititor de carduri media 8-în-1 Oferă o modalitate rapidă şi convenabilă pentru a vizualiza şi a partaja fotografii digitale, muzică, conținut video şi documente pe următoarele carduri de memorie digitală:
  - Card de memorie Secure Digital (SD)
- Memory Stick
- Hi Speed-SD

- Card Secure Digital Input Output (SDIO)
- Memory Stick PRO
- Hi Density-SD

· Card multimedia (MMC)

- xD-Picture Card
- 4 Conector IEEE 1394a Conectează dispozitive multimedia seriale de mare viteză, cum ar fi camere video digitale.
- 5 Conectori USB 2.0 (3) Conectează dispozitive USB, cum ar fi un mouse, o tastatură, o imprimantă, o unitate externă sau un player MP3.

- 6 Conector microfon sau linie intraresau Conectează un microfon sau un semnal de intrare pentru a fi utlizat împreună cu programe audio.
- 7 **Conector de ieşire sau pentru căşti** Conectează o pereche de căşti sau un difuzor cu alimentare sau un sistem audio.

**NOTĂ:** Pentru a conecta un difuzor cu alimentare sau un sistem audio, utilizați conectorul de ieșire audio de pe partea din spate a computerului.

Utilizarea computerului Inspiron One

#### Vedere a caracteristicilor din partea stângă

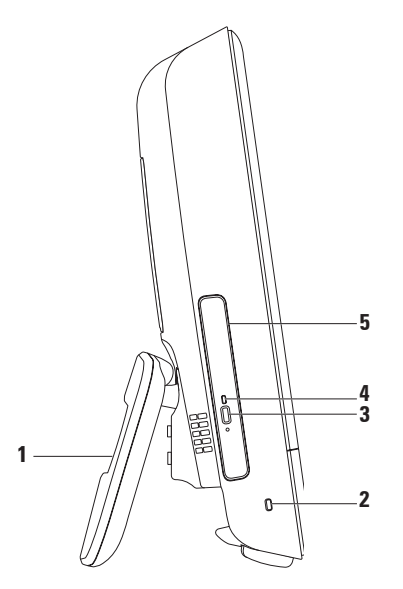

- Suport pentru computer Oferă stabilitate computerului şi vă permite să ajustați ecranul la un unghi optim de vizualizare.
- 2 Slot pentru cablu de securitate Ataşează la computer un cablu de securitate disponibil în comerț.
- 3 Buton de scoatere a unității optice Deschide unitatea optică, atunci când este apăsat.
- 4 Indicator luminos al unității optice Luminează intermitent când apăsați pe butonul de scoatere a unității optice sau când discul este citit.
- 5 Unitate optică Redă sau înregistrează CD-uri și DVD-uri. Asigurați-vă că discul este așezat cu partea imprimată orientată către dvs.

### Utilizarea unității optice

ATENȚIONARE: Nu apăsați pe sertarul unității optice atunci când îl deschideți sau îl închideți. Păstrați sertarul închis atunci când nu folosiți unitatea.

∧ ATENȚIONARE: Nu mişcați computerul în timp ce redați sau înregistrați un disc.

- 1. Apăsați butonul de scoatere de pe unitatea optică.
- 2. Aşezați discul cu fața imprimată orientată către dvs. și fixați-l pe ax.
- 3. Împingeți ușor sertarul unității optice înapoi în unitate.

#### Utilizarea computerului Inspiron One

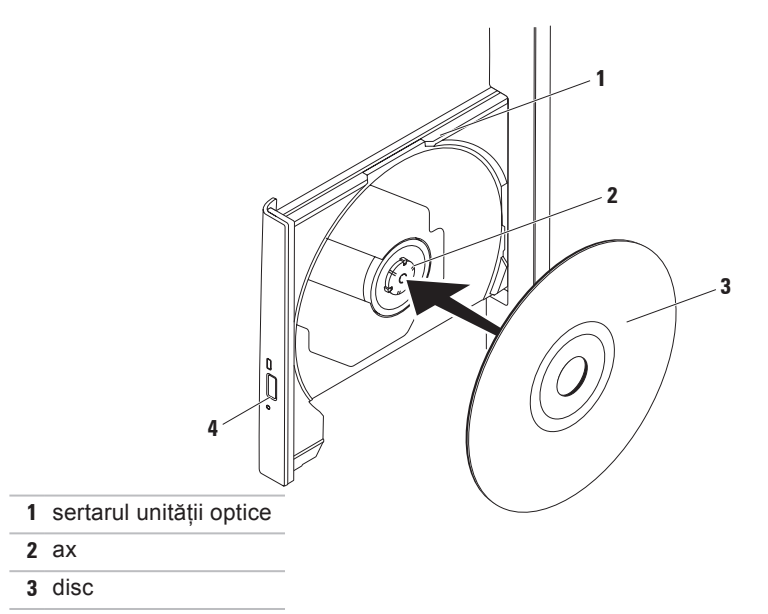

4 buton de scoatere

#### Vedere a caracteristicilor din partea din spate

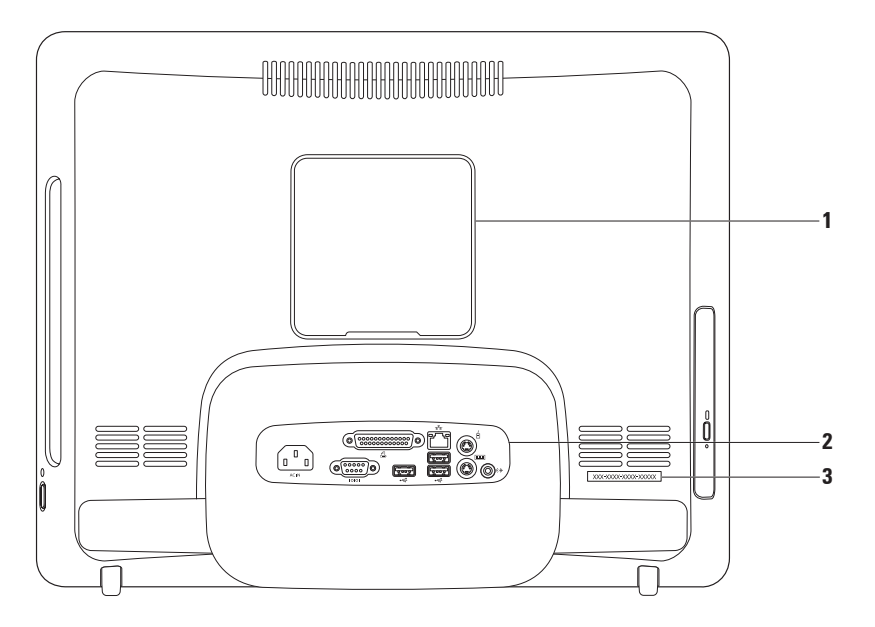

- Capac de montaj VESA Acoperă orificiile şuruburilor de montare pentru VESA. Înlăturați acest capac pentru a monta computerul dvs. cu un suport VESA. Puteți achiziționa unul dintre numeroasele modele de suporturi Vesa la adresa www.dell.com.
- **2 Conectori de pe panoul din partea din spate** Conectează dispozitive USB, audio și alte tipuri de dispozitive la conectorii corespunzători.
- **3 Eticheta de service/Codul de service expres** Utilizați aceste informații pentru a identifica computerul pe **support.dell.com** sau când contactați suportul tehnic.

### Conectori pe panoul din spate

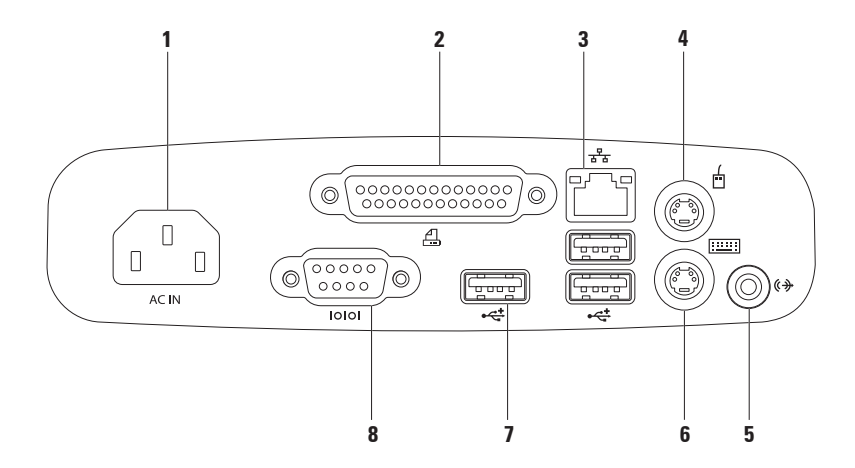

- 1 Conector de alimentare Conectează cablul de alimentare. Aspectul acestui conector poate varia.
- 2 Conector paralel Conectează modele anterioare de imprimante și de scanere.
- 3 Conector de rețea Conectează computerul la un dispozitiv de rețea sau de bandă largă, dacă utilizați o conexiune prin cablu. Cele două indicatoare luminoase de lângă conector indică starea şi activitatea pentru conexiunea la rețea prin cablu.
- 4 Conector mouse PS/2 Conectează un mouse PS/2 standard.
- 5 Conector de ieşire Conectează un difuzor cu alimentare sau un sistem de sunet.
- 6 Conector tastatură PS/2 Conectează o tastatură PS/2 standard.
- 7 Conectori USB 2.0 (3) Conectează dispozitive USB, cum ar fi un mouse, o tastatură, o imprimantă, o unitate externă sau un player MP3.
- 8 Conector serial Conectează modele anterioare de imprimante și de modemuri externe.

#### Caracteristicile ecranului

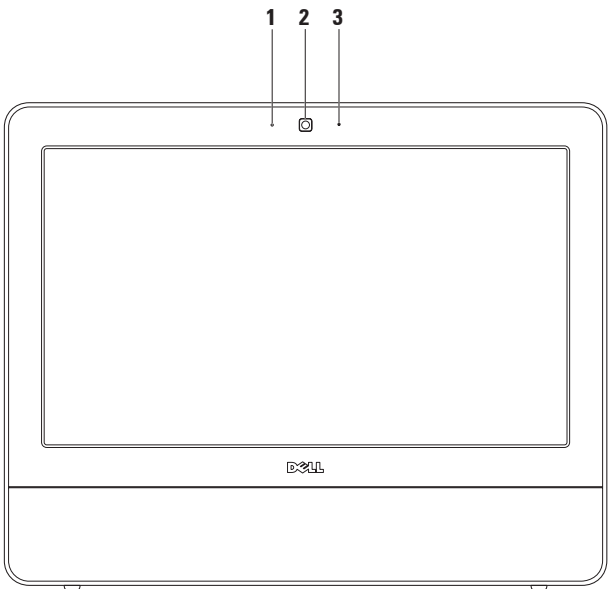

- 1 Indicator de activitate a camerei Indică starea camerei, dacă este pornită sau oprită.
- 2 Cameră Cameră încorporată pentru captură, conferințe și discuții video.
- 3 Microfon Oferă sunet de înaltă calitate pentru discuții video și înregistrare de voce.

### Utilizarea ecranului tactil (opțional)

Caracteristica ecranului tactil a computerului Inspiron One îl transformă într-un afișaj interactiv.

#### **Dell Touch Zone**

Pentru a lansa software-ul Dell Touch Zone, faceți clic pe Start  $\textcircled{69}{\ensuremath{\rightarrow}\)} \rightarrow Dell Touch Zone.$ 

Cu Dell Touch Zone aveți acces la următoarele caracteristici:

- Picture Viewer (Vizualizator imagini) Vizualizaţi, organizaţi şi editaţi imagini.
- Dell Touch Cam (Cameră Dell Touch) Realizați videoclipuri acasă cu ajutorul camerei încorporate. Dacă aveți o conexiune la Internet, puteți încărca videoclipuri pe YouTube.

- Notes Creator (Creator note) Creați note scrise de mână sau tastate. Aceste note vor fi afişate pe panoul informativ la următoarea accesare a aplicației Dell Touch Zone.
- Drum Zone (Zona cu tobe) Vă distrați pe computer cu un joc pe fond muzical sau acționați instrumente sintetizate de percuție.
- You Paint (Pictați) Cu ajutorul acestui software desenați, pictați imagini şi editați fotografii.
- Games (Jocuri) Beneficiați de jocuri selecte de Windows utilizând atingerea.
- Music (Muzică) Redați muzică, creați liste de redare şi navigați prin fişiere de muzică în funcție de album, de artist sau de titlul melodiei.
- Internet Explorer Navigați pe Internet utilizând tehnologia cu atingeri multiple. Atingeți un link pe care doriți să îl accesați.
- Help (Ajutor) Pentru informații suplimentare privind modul de utilizare al ecranului tactil, utilizați caracteristica de ajutor.

#### Gesturi pentru ecranul tactil

NOTĂ: Este posibil ca unele dintre aceste gesturi să funcționeze numai pentru aplicația Dell Touch Zone.

#### Panoramare

Permite creșterea sau reducerea gradului de mărire al conținutului de pe ecran.

**Ciupire** – Permite mărirea sau micşorarea prin îndepărtarea sau prin apropierea a două degete pe ecran.

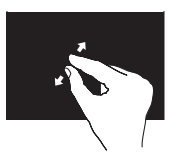

*Pentru mărire*: Îndepărtați două degete pentru a mări în fereastra activă.

#### Utilizarea computerului Inspiron One

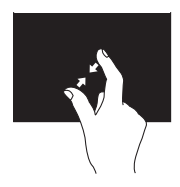

Pentru a micşora: Apropiați două degete pentru a micşora în fereastra activă.

Apăsare continuă Permite accesarea informațiilor suplimentare prin simularea unui clic dreapta.

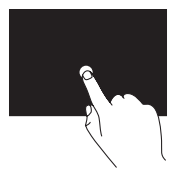

Apăsați și mențineți apăsat cu un deget pe ecranul tactil pentru a deschide meniuri contextuale.

#### Răsfoire

Permite răsfoirea conținutului înainte sau înapoi, în funcție de direcția în care răsfoiți.

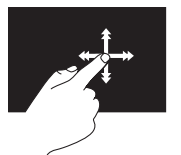

Deplasați un deget rapid în direcția dorită pentru a răsfoi conținutul din fereastra activă, asemenea paginilor unei cărți. Răsfoirea funcționează și pe verticală, la navigarea prin conținut de genul imaginilor și al melodiilor dintr-o listă de redare.

#### Derulare

Permite parcurgerea unui conținut.

**Panoramare** – Permite deplasarea focusului pe obiectul selectat, dacă întregul obiect nu este vizibil.

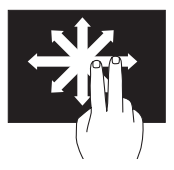

Deplasați două degete în direcția dorită pentru a derula o imagine detaliată a obiectului selectat.

**Derulare verticală** – Permite derularea în sus sau în jos în fereastra activă.

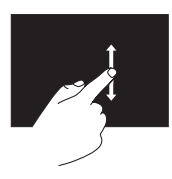

Deplasați un deget în sus sau în jos pentru a activa derularea pe verticală. **Derulare orizontală** – Permite derularea spre stânga sau spre dreapta în fereastra activă.

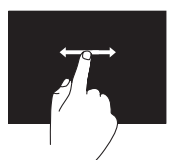

Deplasați un deget spre stânga sau spre dreapta pentru a activa derularea orizontală.

#### Rotire

Vă permite să rotiți conținutul activ pe ecran. Învârtire – Permite rotirea conținutului activ cu intervale de 90°, utilizând două degete.

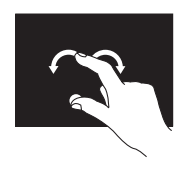

Ținând pe loc un deget, mutați celălalt deget într-o direcție arcuită către dreapta sau către stânga. Puteți roti conținutul activ prin mutarea ambelor degete cu o mișcare circulară.

### Caracteristici software

NOTĂ: Pentru mai multe informații despre caracteristicile descrise în această secțiune, consultați *Ghidul tehnologic Dell* disponibil pe unitatea de hard disk sau la adresa support.dell.com/manuals.

#### Productivitate și comunicare

Puteți utiliza computerul pentru a crea prezentări, broșuri, felicitări, pliante și foi de calcul. Puteți, de asemenea, edita și vizualiza fotografii și imagini digitale. Consultați comanda de achiziție pentru a vedea software-ul instalat pe computer.

După conectarea la Internet, puteți accesa site-uri Web, configura conturi de e-mail, încărca și descărca fișiere și efectua alte activități corelate.

#### Divertisment și multimedia

Puteți utiliza computerul pentru a viziona conținut video, pentru jocuri, pentru a crea propriile CD-uri, pentru a asculta muzică și posturi de radio. Unitatea optică acceptă mai multe formate de discuri media, inclusiv CD-uri și DVD-uri.

Puteți descărca sau copia imagini și fișiere video de pe dispozitivele portabile, cum ar fi camere digitale și telefoane mobile. Aplicațiile opționale de software vă permit să organizați și să creați fișiere de muzică și video care pot fi înregistrate pe un disc și salvate pe dispozitive portabile, cum ar fi playerele MP3 și dispozitive de divertisment portabile.

#### Particularizarea desktopului

Puteți folosi opțiunile de particularizare disponibile ale sistemului dvs. de operare pentru a schimba aspectul, rezoluția, imaginea de fundal economizorul de ecran etc.

- Faceți clic dreapta pe o zonă deschisă a desktopului.
- Faceți clic pe Personalize

   (Personalizare) pentru a deschide fereastra Change the visuals and sounds on your computer (Modificare aspect şi sunete pe computer) şi a afla mai multe despre opțiunile de particularizare.

## Particularizarea setărilor privind consumul de energie

Puteți utiliza opțiunile din sistemul de operare pentru a configura setările privind consumul de energie ale computerului. Sistemul de operare Microsoft<sup>®</sup> Windows<sup>®</sup> instalat pe computerul dvs. Dell oferă următoarele opțiuni:

- Dell Scheme recomandate de alimentare implicite cu îmbunătățiri Dell. Oferă performanță maximă atunci când aveți nevoie şi reduce consumul de energie în timpul perioadelor de inactivitate.
- Economic Economisește energie prin reducerea performanțelor sistemului pentru a maximiza durata de viață a computerului și prin reducerea consumului de energie al computerului de-a lungul duratei de viață a acestuia.

- Echilibrat Echilibrează automat performanța computerului dvs., consumând energie numai pe dispozitive de hardware eficiente.
- Înaltă performanță Oferă cel mai înalt nivel de performanță a sistemului pe computerul dvs. prin adaptarea vitezei procesorului la activitatea dvs. şi prin maximizarea performanței sistemului.

# Transferarea informațiilor pe un computer nou

Pentru a transfera informații pe un computer nou:

- 2. Urmați instrucțiunile furnizate de expertul Windows Easy Transfer (Transfer uşor Windows).

# Efectuarea copiilor de rezervă a datelor

Este recomandată realizarea periodică a unei copii de rezervă a fișierelor și a folderelor de pe computer.

Pentru realizarea copiei de rezervă a fişierelor:

- Faceți clic pe Start (→ Control Panel (Panou de control)→ Back Up and Restore (Copiere de rezervă şi restabilire).
- 2. Faceți clic pe Set up backup (Configurare copie de rezervă)....
- 3. Urmați instrucțiunile expertului Configure Backup (Configurare copie de rezervă).

# **Rezolvarea problemelor**

Această secțiune conține informații de depanare pentru computerul dvs. Dacă nu puteți rezolva problemele utilizând indicațiile următoare, consultați "Utilizarea instrumentelor de asistență" la pagina 52 sau "Cum se contactează Dell" la pagina 78.

# Probleme legate de ecranul tactil

Unele sau toate caracteristicile pentru atingeri multiple nu funcționează –

 Este posibil ca anumite caracteristici pentru atingeri multiple să fie dezactivate. Pentru a le activa, faceți clic dublu pe pictograma Flicks (Atingeri) din bara de sistem. În fereastra Pen and Touch (Stilou şi tactil) selectați fila Touch (Tactil) şi asigurați-vă că opțiunile Use your finger as an input device (Utilizare deget pentru introducere) și Enable multi-touch gestures and inking (Activare gesturi cu atingeri multiple și scriere cu cerneală) sunt activate.

- Ecranul tactil este calibrat la fabrică şi nu este necesară recalibrarea. Dacă doriți să calibrați ecranul tactil, faceți clic pe Start → Control panel (Panou de control) → Table PC Settings (Setări Tablet PC) → Calibrate... (Calibrare...).
- NOTĂ: O calibrare inadecvată poate conduce la o sensibilitate incorectă a ecranului tactil.

#### Dacă ecranul tactil începe să-și piardă

**din sensibilitate** – Este posibil ca pe ecranul tactil să fie particule străine (de exemplu, note lipite) care blochează senzorii tactili. Pentru a elimina aceste particule:

- 1. Opriți computerul.
- 2. Deconectați cablul de alimentare de la priza de perete.
- ATENȚIONARE: Nu pulverizați apă sau lichid de curățare direct pe ecranul tactil.

3. Utilizați o lavetă curată (puteți pulveriza pe lavetă o soluție non abrazivă, diluată sau apă, dacă este necesar, dar nu pe ecran) şi ştergeți suprafața şi părțile laterale ale ecranului tactil pentru a elimina impuritățile sau amprentele.

### Coduri sonore

Computerul dvs. poate emite o serie de sunete în timpul pornirii în cazul în care există erori sau probleme. Această serie de sunete, numite cod sonor, identifică o problemă. Notați codul sunetului și contactați Dell (consultați "Cum se contactează Dell" la pagina 78).

| Serii de<br>sunete<br>(Coduri<br>sonore) | Problemă posibilă                                                        |
|------------------------------------------|--------------------------------------------------------------------------|
| Unul                                     | Eroare posibilă placă de<br>bază - Eroare sumă de<br>verificare ROM BIOS |
| Două                                     | Memorie RAM<br>nedetectată                                               |
| Trei                                     | Eroare posibilă placă de<br>bază - Eroare chipset                        |
| Patru                                    | Eroare citire/scriere<br>RAM                                             |
| Cinci                                    | Eroare ceas în timp real                                                 |
| Şase                                     | Eroare placă video sau<br>cip                                            |
| Şapte                                    | Eroare procesor                                                          |
| Opt                                      | Eroare afişaj                                                            |

### Probleme de rețea

#### **Conexiuni wireless**

#### În cazul în care conexiunea rețelei wireless este întreruptă –

Routerul wireless este deconectat sau modul wireless a fost dezactivat pe computer.

- Verificați router-ul wireless pentru a vă asigura că este pornit şi conectat la sursa de date (modem prin cablu sau hub de rețea).
- Conexiunea wireless poate fi blocată sau întreruptă de interferențe. Încercați să mutați computerul mai aproape de routerul wireless.
- Restabiliți conexiunea cu routerul wireless (consultați "Configurarea unei conexiuni wireless" la pagina 14).

#### Conexiuni prin cablu

În cazul în care conexiunea rețelei prin cablu este întreruptă – Cablul este scos sau avariat.

• Verificați cablul pentru a vă asigura că este conectat și nedeteriorat.

Indicatorul de integritate a legăturii, al conectorului de rețea încorporat, vă permite verificarea funcționării conexiunii și vă oferă informații despre stare:

Indicatorul de integritate a legăturii

- Verde Există o conexiune bună între o rețea de 10/100 Mbps şi computer.
- Portocaliu Există o conexiune bună între o rețea de 1000 Mbps şi computer.
- Oprit Computerul nu detectează o conexiune fizică la rețea.

Rezolvarea problemelor

NOTĂ: Indicatorul de integritate a legăturii, al conectorului de rețea, oferă informații doar pentru conexiunile prin cablu la rețea. Indicatorul de integritate a legăturii nu oferă informații privind conexiunile wireless.

### Probleme de alimentare

Dacă indicatorul de alimentare este oprit – Computerul este oprit sau nu este alimentat. Este posibil să existe o problemă cu placa de sistem.

- Apăsați butonul de alimentare pentru a relua funcționarea normală.
- În cazul în care cablul de alimentare este conectat la un cablu de alimentare multiplă, asigurați-vă că acesta este introdus într-o priză electrică şi că este pornit. De asemenea, evitați dispozitivele de protecție a alimentării, cablurile de alimentare multiplă şi prelungitoarele pentru a verifica dacă pornirea computerului se efectuează corect.
- Asigurați-vă că priza electrică funcționează, testând-o pe un alt dispozitiv, cum ar fi o lampă.

 Dacă problema persistă, contactați Dell (consultați "Cum se contactează Dell" la pagina 78).

#### Dacă indicatorul luminos de alimentare este alb continuu și computerul nu răspunde –

Contactați Dell (consultați "Cum se poate contacta Dell" la pagina 78).

## Dacă indicatorul luminos de alimentare luminează alb intermitent –

Computerul este în starea inactivă. Apăsați o tastă de pe tastatură, deplasați mouseul sau apăsați pe butonul de alimentare pentru a relua funcționarea normală.

## Dacă indicatorul luminos de alimentare este galben continuu –

Placa de sistem nu poate porni inițializarea. Poate fi o problemă fie cu placa de sistem, fie cu sursa de alimentare. Pentru asistență, contactați Dell (consultați "Cum se poate contacta Dell" la pagina 78).

## Dacă indicatorul luminos de alimentare luminează galben intermitent –

Computerul a detectat o eroare în timpul secvenței POST. Indicatorul luminos va lumina intermitent de trei ori concomitent cu cele trei coduri sonore BIOS pentru a indica eroarea. Pentru asistență, contactați Dell (consultați "Cum se poate contacta Dell" la pagina 78).

#### Dacă întâmpinați interferențe care împiedică recepția pe computer – Un semnal nedorit creează interferențe prin întreruperea sau prin blocarea celorlalte semnale. Unele cauze posibile de interferență sunt:

- Cablurile prelungitoare pentru alimentare, tastatură și mouse.
- Conectarea prea multor dispozitive la acelaşi cablu de alimentare multiplă.
- Conectarea mai multor cabluri de alimentare multiplă la aceeași priză de rețea.

### Probleme de memorie

#### Dacă primiți un mesaj de memorie insuficientă –

- Salvaţi şi închideţi toate fişierele deschise şi părăsiţi toate programele deschise pe care nu le utilizaţi pentru a vedea dacă acest lucru rezolvă problema.
- Consultați documentația software-ului pentru cerințele minime de memorie.
   Pentru asistență, contactați Dell (consultați "Cum se poate contacta Dell" la pagina 78).
- Executați Dell Diagnostics (consultați "Dell Diagnostics" la pagina 57).

#### Dacă întâmpinați alte probleme cu memoria –

- Executați Dell Diagnostics (consultați "Dell Diagnostics" la pagina 57).
- Contactați Dell (consultați "Cum se poate contacta Dell" la pagina 78).

### Blocări și probleme de software

#### În cazul în care computerul nu porneşte -

Asigurați-vă de conectarea corectă a cablului la computer și la priza electrică.

# Dacă un program încetează să mai răspundă –

Închideți programul:

- 1. Apăsați simultan tastele <Ctrl><Shift><Esc>.
- 2. Faceți clic pe Applications (Aplicații).
- 3. Faceți clic pe programul care nu mai răspunde
- 4. Faceți clic pe End Task (Încheiere activitate).

Dacă un program se blochează în mod repetat – Verificați documentația softwareului. Dacă este necesar, dezinstalați și reinstalați programul.

NOTĂ: Software-ul conține, de obicei, instrucțiuni de instalare incluse în documentație sau pe CD.

În cazul în care computerul încetează să mai răspundă sau apare un ecran albastru –

#### AVERTISMENT: Este posibil să pierdeți date dacă nu reuşiți să efectuați o închidere a sistemului de operare.

Dacă nu reuşiți să obțineți un răspuns prin apăsarea unei taste pe tastatură sau prin deplasarea mouse-ului, apăsați și mențineți butonul de alimentare timp de cel puțin 8 până la 10 secunde până când computerul se oprește, apoi reporniți computerul.

#### În cazul în care programul este proiectat pentru o versiune anterioară a sistemului de operare Microsoft<sup>®</sup> Windows<sup>®</sup> –

Lansați expertul **Program Compatibility** (Compatibilitate programe). Expertul **Program Compatibility (Compatibilitate programe)** configurează un program astfel încât să fie executat într-un mediu similar cu versiunile anterioare ale sistemului de operare Microsoft Windows.

- 1. Faceți clic pe Start 🚳.
- În caseta de căutare, tastați Use an older program with this version of Windows şi apăsați pe <Enter>.
- 3. Urmați instrucțiunile expertului Program Compatibility (Compatibilitate programe).

#### Dacă aveți alte probleme de software -

- Notați codul de eroare și descrierea problemei și contactați Dell (consultați "Cum se contactează Dell" la pagina 78).
- Realizați imediat o copie de rezervă a fișierelor.
- Utilizați un program de scanare antivirus pentru verificarea unității de hard disk sau a CD-urilor.
- Salvați și închideți orice fișiere sau programe deschise și închideți computerul din meniul **Start** (2).

- Verificați documentația software-ului sau contactați producătorul software-ului pentru informații despre depanare:
  - Asigurați-vă că programul este compatibil cu sistemul de operare instalat pe computerul dvs.
  - Asigurați-vă de îndeplinirea cerințelor minime de hardware pentru executarea programului. Pentru informații, consultați documentația programului.
  - Asigurați-vă că programul este instalat și configurat corect.
  - Verificați dacă driverele dispozitivului intră în conflict cu programul.
  - Dacă este necesar, dezinstalați şi reinstalați programul.

# Utilizarea instrumentelor de asistență

### Centrul de asistență Dell

**Centrul de asistență Dell** vă ajută să găsiți informațiile de care aveți nevoie privind service-ul, asistența și informații specifice sistemului.

Pentru a lansa aplicația, faceți clic pe pictograma 📈 din bara de activități.

Pagina de start pentru **Centrul de asistență Dell** afișează numărul de model, eticheta de service, codul de service expres ale computerului dvs. și informații de contact pentru service.

Pagina de start oferă, de asemenea, legături pentru a accesa:

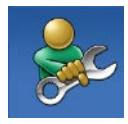

Ajutor automat (Depanare, Securitate, Performanță sistem, Rețea/Internet, Copie de rezervă/Restabilire și sistemul de operare Windows)

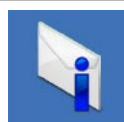

Alerte (alerte de asistență tehnică relevante pentru computerul dvs.)

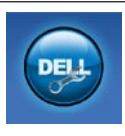

Asistență Dell (Asistență tehnică prin DellConnect<sup>™</sup>, Serviciul clienți, Instruire și tutoriale, Ajutor Cum să prin Dell on Call și Scanare online prin PC CheckUp)

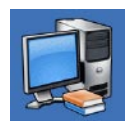

Despre sistemul dvs. (Documentație sistem, Informații despre garanție, Informații despre sistem, Upgrade-uri și accesorii)

Pentru informații suplimentare despre **Centrul de asistență Dell** și despre instrumentele disponibile, faceți clic pe fila **Services (Servicii)** la adresa **support.dell.com**.

### Mesaje de sistem

În cazul în care computerul întâmpină o problemă sau o eroare, va afişa un mesaj de sistem ce vă va ajuta la identificarea cauzei și a acțiunii necesare pentru a rezolva problema.

NOTĂ: Dacă mesajul primit nu este specificat în exemplele de mai jos, consultați documentația pentru sistemul de operare sau pentru programul ce se executa la apariția mesajului. Ca alternativă, puteți consulta *Ghidul tehnologic Dell* disponibil pe unitatea de hard disk sau la adresa **support.** dell.com/manuals sau consultați "Cum se contactează Dell" la pagina 78 pentru asistență. Alert! Previous attempts at booting this system have failed at checkpoint [nnnn]. For help in resolving this problem, please note this checkpoint and contact Dell Technical Support (Alertă! Încercări anterioare de pornire a sistemului nu au reuşit la punctul de control [nnnn]. Pentru ajutor la rezolvarea acestei probleme, notați acest punct de control și contactați Asistența tehnică Dell) – Computerul nu a reuşit completarea rutinei de pornire de trei ori consecutiv din cauza

aceleași erori. Pentru asistență, contactați Dell (consultați "Cum se poate contacta Dell" la pagina 78).

**CMOS checksum error (Eroare sumă de verificare CMOS)** – Posibilă eroare a plăcii de bază sau nivelul scăzut al bateriei RTC. Pentru asistență, contactați Dell (consultați "Cum se poate contacta Dell" la pagina 78).

**CPU fan failure (Eroare ventilator CPU)** – Ventilatorul CPU este defect. Pentru

asistență, contactați Dell (consultați "Cum se poate contacta Dell" la pagina 78).

Hard-disk drive failure (Eroare unitate de hard disk) – Posibilă eroare a unității de hard disk în timpul secvenței POST. Pentru asistență, contactați Dell (consultați "Cum se poate contacta Dell" la pagina 78).

Hard-disk drive read failure (Eroare la citirea unității de hard disk) – Posibilă eroare a unității de hard disk în timpul testului de pornire a unității HDD. Pentru asistență, contactați Dell (consultați "Cum se poate contacta Dell" la pagina 78).

Keyboard failure (Eroare de tastatură) – Eroare la tastatură sau cablu întrerupt. Dacă reinstalarea cablului nu rezolvă problema, înlocuiți tastatura. No boot device available (Niciun dispozitiv de pornire disponibil) – Nicio partiție de pornire pe unitatea de hard disk, cablul unității de hard disk este deconectat sau nu există niciun dispozitiv de pornire.

- Dacă unitatea de hard disk este dispozitivul de pornire, asigurați-vă de conectarea cablurilor şi de faptul că unitatea este instalată corect şi partiționată ca dispozitiv de pornire.
- Accesați configurarea sistemului şi asigurați-vă că informațiile pentru secvența de pornire sunt corecte (consultați *Ghidul tehnologic Dell* disponibil pe unitatea de hard disk sau la adresa support.dell.com/manuals).

No timer tick interrupt (Nicio întrerupere de ceas) – Un cip de pe placa de sistem poate să funcționeze defectuos sau s-a produs o eroare la placa de bază. Pentru asistență, contactați Dell (consultați "Cum se poate contacta Dell" la pagina 78).

USB over current error (Eroare de alimentare USB) – Deconectați dispozitivul USB. Dispozitivul USB necesită mai multă energie pentru a funcționa corect. Utilizați o sursă externă de alimentare pentru a conecta dispozitivul USB sau dacă dispozitivul are două cabluri pentru USB conectați-le pe amândouă. CAUTION - Hard Drive SELE MONITORING SYSTEM has reported that a parameter has exceeded its normal operating range. Dell recommends that you back up your data regularly. A parameter out of range may or may not indicate a potential hard drive problem (ATENTIONARE - SISTEMUL AUTOMAT DE MONITORIZARE a unității de hard disk a raportat faptul că un parametru a depășit intervalul normal de operare. Dell recomandă să efectuați regulat copii de rezervă a datelor dvs. Un parametru în afara intervalului poate indica o posibilă problemă a unității de hard disk) – Eroare S.M.A.R.T, posibilă eroare a unității de hard disk. Pentru asistență, contactați Dell (consultați "Cum se poate contacta Dell" la pagina 78).

### Hardware Troubleshooter (Depanator hardware)

Dacă un dispozitiv este nedetectat sau este detectat, dar incorect configurat în timpul configurării sistemului de operare, puteți utiliza aplicația **Hardware Troubleshooter** (**Depanator hardware**) pentru a rezolva incompatibilitatea.

Pentru a porni Hardware Troubleshooter (Depanator hardware):

- Faceți clic pe Start <sup>(3)</sup>→ Help and Support (Ajutor şi asistență).
- Tastați hardware troubleshooter în câmpul de căutare şi apăsați <Enter> pentru pornirea căutării.
- În rezultatele căutării, selectați opțiunea care descrie cel mai bine problema şi parcurgeți paşii de depanare rămaşi.

### **Dell Diagnostics**

Dacă aveți o problemă cu computerul, efectuați verificările indicate în secțiunea "Blocări și probleme de software" de la pagina 49 și rulați programul Dell Diagnostics înainte de a contacta Dell pentru asistență tehnică.

Este recomandat să imprimați aceste proceduri înainte să începeți.

- NOTĂ: Dell Diagnostics funcționează doar pe computerele Dell.
- NOTĂ: Discul Drivers and Utilities (Drivere si utilitare) este optional si este posibil să nu fie expediat împreună cu computerul.

Consultați Specificații detaliate pentru a revedea informatiile referitoare la configuratia computerului și asigurati-vă că dispozitivul pe care doriți să-l testați este afişat în programul de configurare a sistemului și că este activ.

Porniți programul Dell Diagnostics de pe unitatea de hard disk sau de pe discul Drivers and Utilities (Drivere şi utilitare).

#### Pornirea Dell Diagnostics de pe unitatea de hard disk

Dell Diagnostics este localizat pe o partitie utilitară ascunsă de pe unitatea de hard disk.

- **NOTĂ:** În cazul în care computerul nu poate afişa o imagine a ecranului, contactați Dell (consultați "Cum se poate contacta Dell" la pagina 78).
- 1. Asigurați-vă de conectarea computerului la o priză electrică testată că funcționează corect.
- 2. Porniti (sau reporniti) computerul.

Utilizarea instrumentelor de asistență

- Când apare logo-ul DELL<sup>™</sup>, apăsați imediat pe <F12>. Selectați Diagnostics (Diagnosticare) din meniul de pornire şi apăsați <Enter>. Pentru computerul dvs. se lansează Pre-boot System Assessment (PSA – Evaluare a sistemului înainte de pornire).
- NOTĂ: Dacă aşteptați prea mult şi apare logo-ul sistemului de operare, aşteptați în continuare până când vedeți desktopul Microsoft<sup>®</sup> Windows<sup>®</sup>, apoi opriți computerul şi încercați din nou.
- NOTĂ: Dacă vedeți un mesaj ce menționează faptul că nu a fost găsită nicio partiție de utilitare de diagnostic, executați Dell Diagnostics de pe discul Drivers and Utilities (Drivere şi utilitare).

Dacă este invocat PSA:

- a. PSA inițiază executarea de teste.
- b. Dacă PSA finalizează operațiunea cu succes, va fi afisat următorul mesaj: "No problems have been found with this system so far. Do you want to run the remaining memory tests? This will take about 30 minutes or more. Do you want to continue? (Recommended) (Nu au fost identificate probleme pentru acest sistem. Doriti executarea testelor de memorie rămase? Această operatie va dura aproximativ 30 de minute. Continuati? (Recomandat))."

 c. Dacă întâmpinați probleme de memorie, apăsați pe <y>, dacă nu, apăsați pe <n>.

Este afişat următorul mesaj: "Booting Dell Diagnostic Utility Partition. Press any key to continue (Inițiere partiție utilitară Dell Diagnostic. Apăsați pe oricare tastă pentru a continua)."

d. Apăsați orice tastă pentru a ajunge la fereastra Choose An Option (Selectare opțiune).

Dacă nu este invocat PSA:

Apăsați orice tastă pentru a porni Dell Diagnostics de pe partiția utilitară de diagnostic a unității de hard disk și accesați fereastra Choose An Option (Selectare opțiune).

4. Selectați testul pe care doriți să îl rulați.

- 5. Dacă întâmpinați o problemă în timpul testului, pe ecran va apărea un mesaj conținând codul erorii şi o descriere a problemei. Notați codul de eroare şi descrierea problemei şi contactați Dell (consultați "Cum se contactează Dell" la pagina 78).
- NOTĂ: Eticheta de service a computerului este localizată în partea superioară a fiecărui ecran de testare. Eticheta de service vă ajută să vă identificați computerul atunci când contactați Dell.
- Când testele sunt finalizate, închideți ecranul de test pentru a reveni la fereastra Choose An Option (Selectare opțiune). Pentru a părăsi Dell Diagnostics şi a reporni computerul, faceți clic pe Exit (leşire).

#### Pornirea Dell Diagnostics de pe discul Drivers and Utilities (Drivere şi utilitare)

- 1. Introduceți discul *Drivers and Utilities* (*Drivere și utilitare*).
- 2. Opriți și reporniți computerul. Când apare logo-ul DELL, apăsați imediat <F12>.
- NOTĂ: Dacă aşteptați prea mult şi apare logo-ul sistemului de operare, aşteptați în continuare până când vedeți desktopul Microsoft® Windows®, apoi opriți computerul şi încercați din nou.
- NOTĂ: Următoarele etape modifică secvența de pornire doar pentru o singură dată. La următoarea pornire, computerul porneşte conform dispozitivelor specificate în programul de configurare a sistemului.
- Când este afişată lista dispozitivelor de pornire, evidenţiaţi opţiunea CD/DVD/ CD-RW şi apăsaţi <Enter>.

- Selectați Run the 32 Bit Dell Diagnostics (Executare Dell Diagnostics pe 32 de biți) din lista numerotată. Dacă sunt listate mai multe versiuni, selectați versiunea adecvată pentru computerul dvs.
- 5. Selectați testul pe care doriți să îl rulați.
- 6. Dacă întâmpinați o problemă în timpul testului, pe ecran va apărea un mesaj conținând codul erorii şi o descriere a problemei. Notați codul de eroare şi descrierea problemei şi contactați Dell (consultați "Cum se contactează Dell" la pagina 78).
- NOTĂ: Eticheta de service a computerului este localizată în partea superioară a fiecărui ecran de testare. Eticheta de service vă ajută să vă identificați computerul atunci când contactați Dell.

- 7. Atunci când testele sunt finalizate, închideți ecranul de test pentru a reveni la fereastra Choose An Option (Selectare opțiune).
- Pentru a părăsi aplicația Dell Diagnostics și a reporni computerul, faceți clic pe Exit (leşire).
- **9.** Scoateți discul *Drivers and Utilities* (*Drivere și utilitare*).

# Restabilirea sistemului de operare

Puteți să restabiliți sistemul dvs. de operare în următoarele moduri:

- System Restore (Restabilire sistem) readuce computerul la o stare de funcționare anterioară fără a afecta fişierele de date. Utilizați System Restore (Restabilire sistem) ca primă soluție pentru restabilirea sistemului de operare şi păstrarea fişierelor de date.
- Dell Factory Image Restore (Restabilire imagine de sistem Dell) readuce unitatea de hard disk la starea de funcționare în care se afla în momentul achiziționării. Această procedură şterge permanent toate datele de pe unitatea de hard disk şi elimină toate programele instalate după ce ați primit computerul. Utilizați Dell Factory Image Restore (Restabilire imagine de sistem Dell) numai dacă System Restore (Restabilire sistem)

nu a rezolvat problema sistemului de operare.

 Dacă ați primit un disc Operating System (Sistem de operare) împreună cu computerul dvs. puteți să-l utilizați pentru a restabili sistemul de operare. Totuşi, utilizând discul Operating System (Sistem de operare) se şterg, de asemenea, toate datele de pe unitatea de hard disk. Utilizați discul Operating System (Sistem de operare) numai dacă nici Dell Factory Image Restore (Restabilire imagine de sistem Dell) şi nici System Restore (Restabilire sistem) nu au rezolvat problema sistemului de operare.

# System Restore (Restabilire sistem)

Sistemul de operare Windows oferă o opțiune System Restore (Restabilire sistem) care vă permite să readuceți computerul la o stare de funcționare anterioară (fără să afecteze fişierele de date) dacă modificările de hardware, software sau alte setări de sistem au lăsat computerul într-o stare de funcționare nedorită. Toate modificările pe care System Restore (Restabilire sistem) le face pe computerul dvs. sunt complet reversibile.

△ ATENȚIONARE: Efectuați în mod regulat copii de rezervă ale fişierelor de date. System Restore (Restabilire sistem) nu monitorizează fişierele de date şi nu le recuperează. NOTĂ: Următoarele instrucţiuni se aplică la vizualizarea implicită Windows, aşa că este posibil să nu se aplice dacă v-aţi setat computerul Dell™ la vizualizarea Windows Classic.

#### Inițierea System Restore (Restabilire sistem)

- 1. Faceți clic pe Start 🚳.
- În caseta Start Search (Pornire căutare), tastați System Restore și apăsați tasta <Enter>.
- NOTĂ: Este posibil să apară fereastra User Account Control (Control conturi utilizator). Dacă sunteți administrator pe computer, faceți clic pe Continue (Continuare); în caz contrar, contactați administratorul pentru a continua acțiunea dorită.
- 3. Faceți clic pe Next (Următorul) și urmați solicitările rămase de pe ecran.

În cazul în care System Restore (Restabilire sistem) nu a rezolvat problema, puteți să anulați ultima restabilire a sistemului.

# Anularea ultimei restabiliri a sistemului

- NOTĂ: Înainte de a anula ultima restabilire a sistemului, salvați şi închideți toate fişierele deschise şi părăsiți toate programele deschise. Nu modificați, nu deschideți şi nu ştergeți niciun fişier sau program până când restabilirea sistemului nu este finalizată.
- 1. Faceți clic pe Start 🚳.
- În caseta Start Search (Pornire căutare), tastați System Restore şi apăsați tasta <Enter>.
- 3. Faceți clic pe Undo my last restoration (Anulare ultima restabilire) și faceți clic pe Next (Următorul).

### Dell Factory Image Restore (Restabilire imagine de sistem Dell)

ATENŢIONARE: Utilizarea Dell Factory Image Restore (Restabilire imagine de sistem Dell) sterge definitiv toate datele de pe unitatea de hard disk şi elimină toate programele sau driverele instalate după ce ați primit computerul. Dacă este posibil, realizații copii de rezervă ale datelor înainte să utilizați această opțiune. Utilizați Dell Factory Image Restore (Restabilire imagine de sistem Dell) numai dacă System Restore (Restabilire sistem) nu a rezolvat problema sistemului de operare.

- NOTĂ: Dell Factory Image Restore (Restabilire imagine de sistem Dell) nu este disponibilă dacă unitatea de hard disk este formatată sau partiționată cu ajutorul discului Operating System (Sistem de operare).
- NOTĂ: Este posibil ca Dell Factory Image Restore (Restabilire imagine de sistem Dell) să nu fie disponibilă în anumite țări sau pe anumite computere.

Utilizati Dell Factory Image Restore (Restabilire imagine de sistem Dell) doar ca ultimă metodă pentru restabilirea sistemului de operare. Această opțiune readuce unitatea de hard disk la starea de functionare în care se afla când ati achizitionat computerul. Toate programele sau fisierele adăugate de când ați primit computerul - inclusiv fișierele de date sunt sterse definitiv de pe unitatea de hard disk. Fişierele de date includ documente, foi de calcul, mesaje de e-mail, fotografii digitale, fișiere de muzică și altele. Dacă este posibil, realizați copii de rezervă ale tuturor datelor înainte să utilizați Dell Factory Image Restore (Restabilire imagine de sistem Dell).

#### Lansarea Dell Factory Image Restore (Restabilire imagine de sistem Dell)

- Porniți computerul. La apariția logoului Dell apăsați de câteva ori pe <F8> pentru a accesa fereastra Advanced Boot Options (Opțiuni avansate de pornire).
- NOTĂ: Dacă aşteptați prea mult şi apare logo-ul sistemului de operare, aşteptați în continuare până când vedeți desktopul Microsoft<sup>®</sup> Windows<sup>®</sup>, apoi opriți computerul şi încercați din nou.
- 2. Selectați Repair Your Computer (Reparare computer).
- 3. Este afişată fereastra System Recovery Options (Opțiuni recuperare sistem).

- 4. Selectați o configurație de tastatură și faceți clic pe Next (Următorul).
- 5. Pentru a accesa opțiunile de recuperare, conectați-vă ca utilizator local. Pentru a accesa linia de comandă, tastați administrator în câmpul Utilizator, apoi faceți clic pe OK.
- 6. Faceți clic pe Dell Factory Image Restore (Restabilire imagine de sistem Dell). Apare ecranul de întâmpinare Dell Factory Image Restore (Restabilire imagine de sistem Dell).
- NOTĂ: În funcție de configurare, este posibil să fie necesar să selectați Dell Factory Tools (Instrumente de sistem Dell), apoi Dell Factory Image Restore (Restabilire imagine de sistem Dell).

- 7. Faceți clic pe Next (Următorul). Apare ecranul Confirm Data Deletion (Confirmare ştergere date).
- NOTĂ: Dacă nu doriți să continuați cu Factory Image Restore (Restabilire imagine de sistem), faceți clic pe Cancel (Revocare).
- Faceți clic pe caseta de validare pentru a confirma că doriți să continuați reformatarea unității de hard disk şi restabilirea software-ului sistemului la starea din fabrică, apoi faceți clic pe Next (Următorul).

Procesul de restabilire începe și poate dura cinci sau mai multe minute până la finalizare. Este afișat un mesaj atunci când sistemul de operare și aplicațiile instalate din fabrică au fost restabilite la starea din fabrică.

9. Faceți clic pe Finish (Finalizare) pentru a reporni computerul.

# Reinstalarea sistemului de operare

#### Înainte de a începe

Dacă vă gândiți să reinstalați sistemul de operare Windows pentru a corecta o problemă cu un driver nou instalat, mai întâi încercați să utilizați funcția Windows Device Driver Rollback (Revenire driver dispozitiv).

Pentru a reveni la un driver pentru un dispozitiv:

- 1. Faceți clic pe Start 🚳.
- 2. Faceți clic dreapta pe Computer.
- Faceți clic pe Properties (Proprietăți)→ Device Manager (Manager dispozitive).
- Faceți clic dreapta pe dispozitivul pentru care a fost instalat driverul nou şi faceți clic pe Properties (Proprietăți).
- Faceți clic pe fila Drivers (Drivere) → Roll Back Driver (Revenire driver).

Dacă Device Driver Rollback (Revenire driver dispozitiv) nu rezolvă problema, utilizați System Restore (Restabilire sistem) pentru a readuce sistemul de operare în starea de funcționare în care se afla înainte să instalați noul driver al dispozitivului. Consultați "System Restore" (Restabilire sistem) la pagina 63.

ATENȚIONARE: Înainte de a efectua instalarea, efectuați o copie de rezervă a fișierelor de date de pe unitatea primară de hard disk. Pentru configurații convenționale de unități de hard disk, unitatea de hard disk primară este prima unitate detectată de computer.

Pentru a reinstala Windows, aveți nevoie de următoarele:

- Discul Dell Operating System (Sistem de operare)
- Discul Dell Drivers and Utilities (Drivere *şi utilitare*)

NOTĂ: Discul Drivers and Utilities (Drivere şi utilitare) conține drivere ce au fost instalate în timpul asamblării computerului. Utilizați discul Dell Drivers and Utilities (Drivere şi utilitare) pentru a încărca toate driverele necesare. În funcție de zona din care ați comandat computerul, sau dacă ați solicitat discul, este posibil ca discul Dell Drivers and Utilities (Drivere şi utilitare) şi discul Operating System (Sistem de operare) să nu fie expediate împreună cu computerul.

#### **Reinstalarea Microsoft Windows**

Procesul de reinstalare poate dura 1 până la 2 ore până la finalizare. După ce reinstalați sistemul de operare, trebuie să reinstalați, de asemenea, driverele dispozitivelor, un program antivirus și alte programe software.

- 1. Salvați și închideți toate fișiere deschise și închideți toate programele deschise.
- 2. Introduceți discul Operating System (Sistemul de operare).
- 3. Dacă este afişat mesajul Install Windows (Instalare Windows), faceți clic pe Exit (leșire).
- 4. Reporniți computerul.
- Când apare logo-ul DELL, apăsaţi imediat <F12>.

NOTĂ: Dacă aşteptați prea mult şi apare logo-ul sistemului de operare, aşteptați în continuare până când vedeți desktopul Microsoft<sup>®</sup> Windows<sup>®</sup>, apoi opriți computerul şi încercați din nou.

- NOTĂ: Următoarele etape modifică secvența de pornire doar pentru o singură dată. La următoarea pornire, computerul porneşte conform dispozitivelor specificate în programul de configurare a sistemului.
- Când apare lista cu dispozitive de pornire, evidențiați CD/DVD/CD-RW Drive (Unitate CD / DVD / CD-RW) şi apăsați pe <Enter>.
- Apăsați orice tastă pentru Boot from CD-ROM (Pornire de pe CD-ROM). Urmați instrucțiunile de pe ecran pentru a finaliza instalarea.

# Obținerea ajutorului

Dacă întâmpinați o problemă cu computerul, puteți să efectuați următorii pași pentru a diagnostica și a depana problema:

- Consultați "Rezolvarea problemelor" la pagina 42 pentru informații şi proceduri legate de problema întâlnită.
- 2. Consultați *Ghidul tehnologic Dell* pentru mai multe informații despre depanare.
- Consultați "Dell Diagnostics" la pagina 57 pentru proceduri de executare a Dell Diagnostics.
- 4. Completați "Lista de verificări pentru diagnostic" la pagina 77.

- Utilizați suita extinsă de servicii online disponibile la Dell Support (support. dell.com) pentru ajutor în procedurile de instalare şi de depanare. Consultați "Serviciile online" la pagina 72 pentru o listă detaliată a serviciilor online oferite de Dell Support.
- Dacă paşii precedenți nu au rezolvat problema, consultați "Înainte de a apela" la pagina 76.
- NOTĂ: Contactați Dell Support de la un telefon apropiat de computer astfel încât personalul de suport să vă poată asista în orice procedură necesară.
- **NOTĂ:** Este posibil ca sistemul Cod de service expres Dell să nu fie disponibil în toate țările.
La solicitarea sistemului telefonic automat Dell, introduceți Codul de service expres pentru a redirecționa apelul direct la personalul de asistență adecvat. Dacă nu aveți un Cod de service expres, deschideți folderul Dell Accessories (Accesorii Dell), faceți dublu clic pe pictograma Express Service Code (Cod de service expres) și urmați instrucțiunile.

NOTĂ: Este posibil ca unele servicii să nu fie întotdeauna disponibile în toate locațiile din afara zonei continentale a S.U.A. Contactați reprezentantul Dell local pentru informații despre disponibilitate.

## Asistență tehnică și serviciu clienți

Serviciul de asistență Dell este disponibil pentru a răspunde întrebărilor legate de hardware-ul Dell. Personalul de asistență utilizează diagnosticarea bazată pe computer pentru a furniza răspunsuri rapide și precise.

Pentru a contacta serviciul de asistență Dell, consultați "Înainte de a apela" la pagina 76, apoi consultați informațiile de contact pentru regiunea dvs. sau vizitați **support.dell.com**. Obținerea ajutorului

## DellConnect

DellConnect<sup>™</sup> este un instrument simplu de acces online ce îi permite unui reprezentant de asistență și service Dell să acceseze computerul dvs. printr-o conexiune de bandă largă, să diagnosticheze problema și să o repare, totul sub supravegherea dvs. Pentru mai multe informații, accesați www.dell.com/dellconnect.

## Servicii online

Puteți afla despre produsele și serviciile Dell pe următoarele site-uri Web:

- www.dell.com
- www.dell.com/ap (doar țările din Asia/ Pacific)
- www.dell.com/jp (doar Japonia)
- www.euro.dell.com (doar Europa)
- www.dell.com/la (țările din America Latină și Caraibe)
- www.dell.ca (doar Canada)

Puteți să accesați Dell Support prin intermediul următoarelor site-uri Web şi adrese de e-mail:

### Site-uri Web Dell Support

- support.dell.com
- support.jp.dell.com (doar Japonia)
- support.euro.dell.com (doar Europa)
- **supportapj.dell.com** (doar zona Asia Pacific)

### Adrese de e-mail Dell Support

- mobile\_support@us.dell.com
- support@us.dell.com
- la-techsupport@dell.com (numai țările din America Latină și Caraibe)
- apsupport@dell.com (numai țările din Asia/Pacific)

## Adrese de e-mail Dell Marketing and Sales

- apmarketing@dell.com (numai țări din Asia/Pacific)
- sales\_canada@dell.com (doar Canada)

## Protocol de transfer fişiere anonim (FTP)

ftp.dell.com

Conectați-vă ca utilizator: anonymous și utilizați adresa dvs. de e-mail ca parolă.

# Serviciu automat stare comandă

Pentru a verifica starea oricărui produs Dell comandat, puteți vizita **support.dell. com** sau puteți apela serviciul automat de verificare a stării comenzii. O înregistrare vă solicită informațiile necesare pentru a localiza și a raporta informațiile despre comanda dvs. Pentru numărul de telefon corespunzător regiunii dvs., consultați "Cum se contactează Dell" la pagina 78.

Dacă aveți o problemă cu comanda dvs., cum ar fi piese lipsă, piese greșite sau facturare incorectă, contactați Dell pentru asistență clienți. Să aveți factura sau bonul de livrare la îndemână atunci când efectuați apelul. Pentru numărul de telefon de apelat pentru regiunea dvs., consultați "Cum se poate contacta Dell" la pagina 78.

## Informații despre produse

Dacă aveți nevoie de informații despre alte produse disponibile de la Dell sau dacă doriți să plasați o comandă, vizitați site-ul Web Dell la adresa **www.dell.com**. Pentru numărul de telefon de apelat pentru regiunea dvs. sau pentru a discuta cu un specialist în vânzări, consultați "Cum se poate contacta Dell" la pagina 78.

### Returnarea pentru reparații a produselor în garanție sau pentru ramburs

Pregătiți toate articolele care sunt restituite, atât pentru reparație cât și pentru ramburs, după cum urmează:

**NOTĂ:** Înainte să returnați produsul la Dell, faceti copii de rezervă ale informațiilor de pe unitatea de hard disk și de pe orice alt dispozitiv de stocare al produsului. Eliminati toate informațiile confidențiale, cu drepturi de proprietate sau personale, precum și suporturile amovibile, cum ar fi CD-urile sau cardurile PC. Dell nu își asumă răspunderea pentru nicio informație confidențială, cu drepturi de proprietate sau personală, date pierdute sau deteriorate sau suporturi amovibile deteriorate sau pierdute ce au fost incluse în returnare.

- Apelați Dell pentru a obține un Număr de autorizație a returnării de materiale şi scrieți-l clar şi la vedere pe exteriorul cutiei.
- NOTĂ: Pentru numărul de telefon de apelat pentru regiunea dvs., consultați "Cum se poate contacta Dell" la pagina 78.
- Includeți o copie a facturii şi o scrisoare care descrie motivul restituirii.
- Includeți o copie a listei de verificări pentru diagnostic (consultați "Lista de verificări pentru diagnostic" la pagina 77), indicând testele rulate şi mesajele de eroare raportate de Dell Diagnostics (consultați "Dell Diagnostics" la pagina 57).
- Includeți toate accesoriile care aparțin articolelor care sunt restituite (cabluri de alimentare, software, ghiduri şi altele) dacă restituirea se face în scopul rambursării.

Obținerea ajutorului

- 5. Ambalați echipamentul care va fi restituit în materialele de ambalare originale (sau echivalent).
- NOTĂ: Dvs. vă revine plata cheltuielilor de expediere. De asemenea, vă revine răspunderea asigurării oricărui produs restituit şi vă asumați riscul de pierdere în timpul expedierii către Dell. Coletele cu plata ramburs (C.O.D.) nu vor fi acceptate.
  - NOTĂ: Coletele returnate care nu vor respecta toate cerințele de mai sus vor fi refuzate la depozitul de recepție Dell şi vă vor fi înapoiate.

## Înainte să apelați

NOTĂ: Fiţi pregătit cu Codul de service expres atunci când apelaţi. Codul ajută sistemul telefonic automat de răspuns Dell să direcţioneze apelul dvs. mai eficient. Este posibil să vi se solicite şi Eticheta de service (localizată pe partea din spate a computerului dvs.).

Rețineți să completați următoarea Listă de verificări pentru diagnostic. Dacă este posibil, porniți computerul înainte să apelați la Dell pentru asistență și efectuați apelul de la un telefon aflat în apropierea computerului. Este posibil să vi se solicite să tastați câteva comenzi la tastatură, să faceți schimb de informații detaliate în timpul operațiilor sau să încercați alți pași de depanare posibili doar de la computer. Asigurați-vă că documentația computerului este disponibilă.

#### Listă de verificări pentru diagnostic

- Nume:
- Dată:
- Adresă:
- Număr de telefon:
- Eticheta de service (localizată pe partea din spate a computerului):
- · Cod de service expres:
- Număr de autorizare pentru returnarea materialelor (dacă este furnizat de tehnicianul de asistență Dell):
- Sistem de operare şi versiune:
- Dispozitive:
- · Carduri de extensie:
- Sunteți conectat la o rețea? Da/Nu
- Rețea, versiune și adaptor de rețea:
- Programe şi versiuni:

Consultați documentația sistemului dvs. de operare pentru a determina conținutul fișierelor de inițializare a computerului. În cazul în care computerul este conectat la o imprimantă, imprimați toate fișierele. În caz contrar, notați conținutul fiecărui fișier înainte să apelați Dell.

- Mesaj de eroare, cod sonor sau cod de diagnosticare:
- Descrierea problemei și procedurile pe care le-ați efectuat:

## Cum se poate contacta Dell

Pentru clienții din Statele Unite ale Americii, apelați 800-WWW-DELL (800-999-3355).

NOTĂ: Dacă nu dispuneți de o conexiune activă la Internet, puteți găsi informații de contact pe factura de achiziție, pe bonul de livrare, pe foaia de expediție sau în catalogul de produse Dell.

Dell oferă mai multe opțiuni de asistență și service online și telefonic. Disponibilitatea variază în funcție de țară și produs, iar unele servicii s-ar putea să nu fie disponibile în regiunea dvs. Pentru a contacta Dell referitor la probleme de vânzări, asistență tehnică sau service pentru clienți:

- 1. Vizitați www.dell.com/contactdell.
- 2. Selectați țara sau regiunea dvs.
- Selectați serviciul sau legătura de asistență tehnică adecvată, în funcție de necesitățile dvs.
- Alegeți metoda de a contacta Dell care vă este convenabilă.

#### Obținerea ajutorului

## Găsirea mai multor informații și resurse

| Dacă aveți nevoie să:                                                                                                    | Consultați:                                                                                                    |
|----------------------------------------------------------------------------------------------------|----------------------------------------------------------------------------------------------------|
| reinstalați sistemul de operare                                                                                                    | discul Operating System (Sistem de operare)                                                                                                    |
| să executați un program de diagnostic<br>pe computer, să reinstalați software-ul de<br>sistem pentru desktop sau să actualizați<br>driverele pentru computerul dvs. și fișierele<br>"readme" | <ul> <li>discul Drivers and Utilities (Drivere şi utilitare)</li> <li>NOTĂ: Actualizări de drivere şi documentație pot fi găsite la adresa support.dell.com.</li> </ul> |
| să aflați mai multe despre sistemul de<br>operare, întreținerea perifericelor, RAID,<br>Internet, Bluetooth <sup>®</sup> , lucrul în rețea şi<br>e-mailul                                    | <i>Ghidul tehnologic Dell</i> este disponibil pe<br>unitatea de hard disk şi la adresa<br><b>support.dell.com/manuals</b>                                               |

| Dacă aveți nevoie să:                                                                                                    | Consultați:                                                                                                    |
|----------------------------------------------------------------------------------------------------|----------------------------------------------------------------------------------------------------|
| să găsiți informații privind cele mai bune<br>practici de siguranță pentru computerul<br>dvs.<br>să revedeți informațiile legate de Garanție,<br>Termeni și condiții (doar pentru S.U.A),<br>Instrucțiuni de siguranță, Informații de<br>reglementare, Informații de ergonomie și<br>Acordul de licență al utilizatorului final | documentele privind siguranța și normele<br>livrate cu computerul și pagina de start<br>pentru conformitatea cu normele la adresa<br>www.dell.com/regulatory_compliance |
| să găsiți Eticheta de service/Codul de<br>service expres – Trebuie să utilizați<br>Eticheta de service pentru a identifica<br>computerul la adresa <b>support.dell.com</b><br>sau pentru a contacta suportul tehnic                                                                                                    | partea din spate a computerului<br>Centrul de asistență Dell. Pentru a lansa<br>Centrul de asistență Dell, faceți clic pe<br>pictograma Ze din bara de activități.      |

| Dacă aveți nevoie să:                                                                                                    | Consultați:      |
|----------------------------------------------------------------------------------------------------|------------------|
| să găsiți drivere și descărcări                                                                                                    | support.dell.com |
| să accesați suportul tehnic și ajutorul<br>pentru produse                                                                                                    |                  |
| să verificați starea comenzilor pentru<br>comenzi noi                                                                                                    |                  |
| să găsiți soluții și răspunsuri la întrebări<br>frecvente                                                                                                    |                  |
| să localizați informații despre actualizările<br>de ultimă oră privind modificările tehnice<br>sau materiale de referință avansate pentru<br>tehnicieni și utilizatori experimentați |                  |

## Specificații de bază

Această sectiune oferă informații de care puteți avea nevoie când configurați, actualizați driverele sau efectuați un upgrade la computer. Pentru specificații detaliate, consultați Specificații detaliate la adresa support.dell.com/manuals.

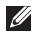

NOTĂ: Este posibil ca oferta să varieze în funcție de regiune. Pentru mai multe informații legate de configurarea computerului, faceți clic pe Start  $\{0\} \rightarrow Help$  and Support (Ajutor și asistență) și selectati optiunea de vizualizare a informațiilor despre computer.

#### Model computer Unități și dispozitive Inspiron One 19T Unităti o unitate internă de hard disk de 3.5 Informatii despre computer inchi și o unitate optică cu sertar Tipuri de procesor Intel<sup>®</sup> Celeron<sup>®</sup> Dual-Core Wireless (optional) LAN 802.11 b/g Intel Pentium® Cameră 1,3 megapixeli Dual-Core Intel Core<sup>™</sup>2 Duo Intel Core2 Quad Chipset sistem Intel G41+ICH7

| Unități și dispozitive |                                                                                                    | Conectori externi |                                                                                               |
|------------------------|----------------------------------------------------------------------------------------------------|-------------------|-----------------------------------------------------------------------------------------------|
| Dispozitive            | unitate de hard disk                                                                                                    | Adaptor de rețea  | conector RJ45                                                                                 |
| disponibile            | Serial ATA, DVD-<br>ROM (opțional),<br>DVD+/- RW<br>(opțional), microfon<br>matrice și cititor de<br>carduri media 8-în-1 | USB 2.0           | trei conectori pe<br>panoul lateral și<br>trei conectori pe<br>panoul din partea<br>din spate |
| Memorie                |                                                                                                    | Audio             | doi conectori pe<br>panoul lateral                                                            |
| Тір                    | Dual channel DDR2<br>800 MHz                                                                                              |                   | pentru microfon/<br>intrare audio și                                                          |
| Minimum                | 1 GO                                                                                                    |                   | un conector de                                                                                |
| Maximum                | 4 GO                                                                                                    |                   | ieșire pe panoul<br>din partea din<br>spate                                                   |
|                        |                                                                                                    | IEEE 1394a        | un conector serial<br>cu 4 pini pe panoul<br>lateral                                          |

#### Specificații de bază

| Video                       |                                      | Date fizice                |                                                      |  |
|-----------------------------|--------------------------------------|----------------------------|------------------------------------------------------|--|
| Tip                         | Intel X4500                          | Înălțime                   | 385,9 mm<br>(15,2 inchi)                             |  |
| Tip                         | difuzoare integrate                  | Lățime                     | 476,9 mm<br>(18,8 inchi)                             |  |
| Afişaj                      |                                      | Adâncime                   | 107,3 mm<br>(4.2 inchi)                              |  |
| Tip (TFT matrice<br>activă) | 18,5 inchi, 16:9,<br>WXGA            | Greutate                   | 8,3 kg                                               |  |
| Rezoluție maximă            | 1366 x 768                           | (aproximativ)              | (18,3 livre)                                         |  |
| Alimontoro                  |                                      | Mediul computerului        |                                                      |  |
| Putere                      | 130 \//                              | Intervale de tempera       | tură:                                                |  |
| Tensiune                    | 100-240 V c.a.                       | În stare de<br>funcționare | de la 10 °C la 35 °C<br>(de la 50 °F la 95 °F)       |  |
| Baterie de rezervă          | cu litiu tip monedă<br>CR2032 de 3 V | Depozitare                 | de la –40 °C la 65 °C<br>(de la –40 °F la<br>149 °F) |  |
|                             |                                      | Umiditate relativă         | 10% - 90%                                            |  |

Madial association design

| Mediul computerului                                                                              |                                                                            | Mediul computerului                                           |                                                                    |
|--------------------------------------------------------------------------------------------------|----------------------------------------------------------------------------|---------------------------------------------------------------|--------------------------------------------------------------------|
| Vibrație maximă (utilizând un spectru de vibrație aleator care simulează mediul utilizatorului): |                                                                            | Depozitare                                                    | Impuls<br>semisinusoidal: 40<br>G pentru 22 ms                     |
| În stare de<br>funcționare                                                                       | 0.26 GRMS aleator<br>pentru 2 min. în<br>toate orientările<br>operationale | Altitudine:                                                   | cu o schimbare de<br>velocitate de 240<br>inchi/s (609 cm/s)       |
| Donozitoro                                                                                       | 2.2 CRMS aleator                                                           | <b>^</b>                                                      |                                                                    |
| Depozitare                                                                                       | timp de 15 min.                                                            | In stare de<br>funcționare                                    | de la –15,2 la 3048<br>m (de la –50 până                           |
| Şoc maxim:                                                                                       |                                                                            |                                                               | la 10000 picioare)                                                 |
| În stare de<br>funcționare                                                                       | Impuls<br>semisinusoidal:<br>40 G pentru 2 ms<br>cu o schimbare de         | Depozitare                                                    | de la –15,2 la<br>10668 m (de la<br>–50 până la 35000<br>picioare) |
|                                                                                                  | velocitate de 20<br>inchi/s (51 cm/s)                                      | Nivel reținere<br>impurități aflate<br>în suspensie în<br>aer | G2 sau inferior, aşa<br>cum este definit de<br>ISA-S71.04-1985     |

Madial association description

## Anexă

## Mențiune produs Macrovision

Acest produs încorporează tehnologie protejată de drepturi de autor prin metode revendicate de S.U.A. prin anumite brevete și de alte drepturi de proprietate intelectuală deținute de Macrovision Corporation și alți deținători de drept. Utilizarea tehnologiei de protecție a drepturilor de proprietate intelectuală trebuie aprobată de Corporația Macrovision, fiind destinată exclusiv utilizării domestice sau în alte medii restrânse, în absența unei autorizații extinse oferite de către Corporația Macrovision. Dezasamblarea și modificarea echipamentului sunt interzise. Anexă

# Informare pentru NOM sau standardul mexican oficial (doar pentru Mexic)

Următoarele informații sunt înscrise pe dispozitivele prezentate în acest document, conform reglementărilor Standardului Oficial Mexican (NOM):

#### Importator:

Dell México S.A. de C.V.

Paseo de la Reforma 2620 - 11°

Col. Lomas Altas

11950 México, D.F.

| Numărul modelului de | Consum de energie |           |           |
|----------------------|-------------------|-----------|-----------|
| reglementare         | Tensiune          | Frecvență | electrică |
| W01B                 | 100 – 240 V c.a.  | 50–60 Hz  | 1–2 A     |

Pentru detalii, citiți informațiile de siguranță livrate împreună cu computerul.

Pentru informații suplimentare despre cele mai bune practici privind siguranța, consultați pagina de start privind conformitatea cu reglementările, la adresa **www.dell.com/regulatory\_compliance**.

## Index

## Α

adrese de e-mail

pentru asistență tehnică **73** adrese de e-mail pentru asistență **73** ajutor

obținere de ajutor și asistență 70 apelare Dell 76 audio 85

## С

caracteristici software **38** cască

conector pe partea frontală 22 CD-uri, redare și creare 38 Centrul de asistență Dell 52 chipset 83 cititor de card Multi Media Card 21 cititor de carduri xD-Picture 21 cititor de Memory Stick 21 compatibilitate memorie 84 computer greutăti și dimensiuni 85 computer, configurare 5 conectare cablu de rețea opțional 8 conectare FTP, anonim 73 conectori pe partea frontală 16 conexiune Internet 13 conexiune la o rețea wireless 45 conexiune la retea reparare 45 configurare, înainte de a începe 5

Index

copii de rezervă

creare 41

Cum se poate contacta Dell online 78

## D

DellConnect 72 Dell Diagnostics 57 Dell Factory Image Restore (Restabilire imagine de sistem Dell) 62 Dell Touch Zone 34 discuri utilizare 26 drivere și descărcări 82 DVD-uri, redare și creare 38

## Ε

economisirea energiei 39 ecran tactil 34 gesturi 35 energie economisire 39

## F

flux de aer, asigurare 5

## G

găsirea de informații suplimentare 80 gesturi 35

## Η

Hardware Troubleshooter (Depanator hardware) 56

indicator de activitate unitate de hard disk **17** ISP

furnizor de servicii de Internet 13

## L

Listă de verificări pentru diagnostic **76** livrare produse pentru returnare sau reparare **75** 

### Μ

magistrală de extensie 85 mediul computerului 85 memorie minimă și maximă 84 Mesaje de sistem 53 MMC 21

### Ρ

personalizare desktopul dvs. **38** setările dvs. privind consumul de energie **39** porturi și conectori **84**  posibilitățile computerului probleme de alimentare, rezolvare probleme de memorie rezolvare probleme hardware diagnosticare probleme, rezolvare probleme software produse informatii și achiziționare

## R

răsfoire 36 restabilire imagine din fabrică 64 resurse, găsire mai multe 80 returnări în garanție 75 rezolvarea problemelor 42 Index

## S

serviciu clienți 71 site-uri pentru asistență internațional 72 specificații 83 specificații date fizice 85 specificații de alimentare 85 System Restore (Restabilire sistem) 62

## U

unitate de disc mărimi de discuri acceptate 26 unități și dispozitive 83

### V

ventilație, asigurare 5 viteză de transfer în rețea testare 45

## W

Windows 62 expert Program Compatibility (Compatibilitate programe) 50 reinstalare 69

Tipărit în Irlanda

www.dell.com | support.dell.com

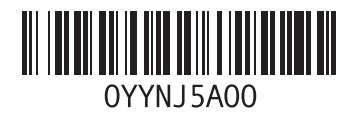